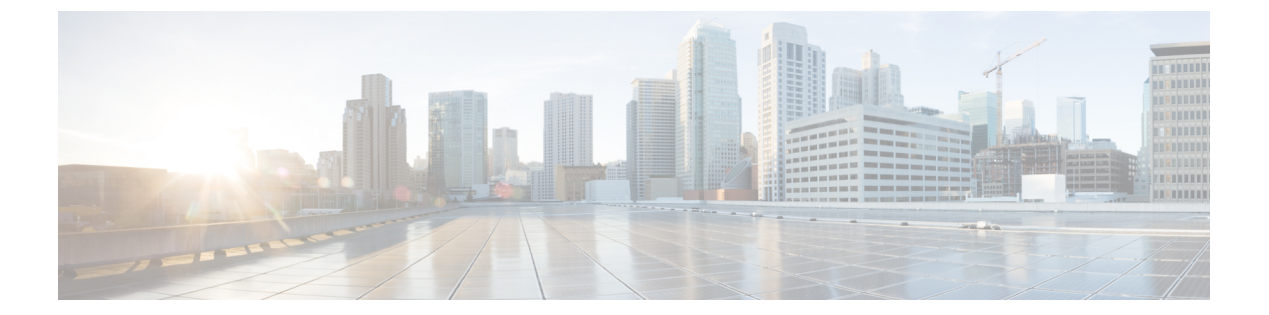

# 診断の設定

- Cisco UCS Manager 診断の概要, 1 ページ
- ・診断ポリシーの作成, 2 ページ
- ・ブレードサーバでの診断テストの開始, 3ページ
- ・ブレードサーバでの診断テストの停止, 3ページ
- ・ すべてのブレード サーバでの診断テストの開始, 3 ページ
- すべてのブレードサーバでの診断テストの停止, 4 ページ
- ・ サーバ診断のステータス/結果の表示, 5 ページ
- ・診断のトラブルシューティング, 6ページ

### Cisco UCS Manager 診断の概要

Cisco UCS Manager 診断ツールでは、サーバのハードウェア コンポーネントの状態を検証できま す。診断ツールには各種テストが用意されており、サーバのさまざまなハードウェア サブシステ ム (メモリや CPU など)に対して、負荷を与えたりすることができます。ハードウェア コンポー ネントを修復するか、交換した後のサーバの状態の健全性チェックを実行するためのツールを使 用できます。このツールは、実稼働環境に新しいサーバを導入する前に、包括的なバーンインテ ストを実行するときにも使用できます。

新しいシステムの場合、orgスコープでデフォルトの診断ポリシーが作成されます。このデフォルトのポリシーは default という名前であり、削除できません。ユーザがこのポリシーを削除しようとするとエラーメッセージが表示されます。デフォルトの診断ポリシーは、すべてのサーバで同じテストセットを実行する際に推奨される方法です。デフォルトポリシーを含むすべての診断ポリシーはカスタマイズ可能です。

デフォルト ポリシーには1つのメモリ テストだけが含まれています。メモリ テストのデフォルトのパラメータは変更できます。また、デフォルト診断ポリシー内のメモリ テストは削除できます。メモリ テストがない場合、診断ポリシーは実行されません。

## 診断ポリシーの作成

#### はじめる前に

このタスクを実行するには、admin 権限が必要です。

手順

- ステップ1 [Servers] > [Policies] > [Diagnostics Policies] を選択します。
- **ステップ2** [Add] をクリックします。
- **ステップ3** 次のフィールドに入力します。

| フィールド | 説明                          |
|-------|-----------------------------|
| 名前    | 診断ポリシーの名前。文字数制限は16文字で<br>す。 |
| 説明    | 診断ポリシーの説明。これは任意です。          |

- **ステップ4** [Next] をクリックします。
- **ステップ5** [Add] をクリックします。
- ステップ6 次のフィールドに入力します。

| 名前                  | 説明                                                                  |
|---------------------|---------------------------------------------------------------------|
| Order               | テストの実行順序。                                                           |
| [CPU Filter]        | CPU フィルタをすべての CPU または指定した CPU に設定します。                               |
| [Loop Count]        | ループカウントを指定された反復回数に設定します。値の範囲<br>は1~-1000です。                         |
| [Memory Chunk Size] | メモリ チャンクを 5mb-chunk または big-chunk に設定します。                           |
| Memory Size         | メモリ サイズを特定の値に設定します。                                                 |
| Pattern             | メモリ テストを butterfly、killer、prbs、prbs-addr、または<br>prbs-killer に設定します。 |

#### **ステップ7** [OK] をクリックします。

## ブレード サーバでの診断テストの開始

#### はじめる前に

このタスクを実行するには、admin 権限が必要です。

#### 手順

- ステップ1 [Equipment] > [Chassis] > [Server] を選択します。
- ステップ2 診断テストを開始するサーバを選択します。
- **ステップ3** [Diagnostics] タブをクリックします。
- **ステップ4** [Start] をクリックします。診断テストが開始されると、ボタンはグレー表示になります。

## ブレード サーバでの診断テストの停止

#### 手順

| ステップ1 | [Equipment] > | [Chassis] > [S | erver]を選択します。 |
|-------|---------------|----------------|---------------|
|-------|---------------|----------------|---------------|

- ステップ2 診断テストを停止するサーバを選択します。
- **ステップ3** [Diagnostics] タブをクリックします。
- **ステップ4** [Stop] をクリックします。診断テストが停止すると、ボタンはグレー表示になります。

### すべてのブレード サーバでの診断テストの開始

(注)

すべてのサーバの診断テストを開始すると、個々のサーバがリブートされます。

#### はじめる前に

このタスクを実行するには、admin 権限が必要です。

#### 手順

**ステップ1** [Equipment] > [Diagnostics] を選択します。

**ステップ2** [Start] をクリックします。診断テストが開始されると、リンクはグレー表示になります。 [Diagnostic Result] テーブルで、次の情報を確認できます。

| フィールド                         | 説明                                                           |
|-------------------------------|--------------------------------------------------------------|
| [Name]                        | システム定義のサーバ名。                                                 |
| [Chassis ID]                  | シャーシの固有識別情報。この数字の識別情報<br>は、システム内のこのシャーシの場所に基づい<br>て割り当てられます。 |
| PID                           | サーバモデル PID。                                                  |
| [Overall Progress Percentage] | サーバでの診断テストの全体的な進捗割合の説<br>明。                                  |
| Operation Status              | サーバの診断操作ステータスの説明。                                            |

(注) サーバが診断テストを実行できない場合は、サーバリンクをクリックし、[Diagnostics] タブでエラーの説明を確認してください。また、[Faults] タブで生成されたエラーを確 認することもできます。

## すべてのブレード サーバでの診断テストの停止

#### はじめる前に

このタスクを実行するには、admin 権限が必要です。

#### 手順

- **ステップ1** [Equipment] > [Diagnostics] を選択します。
- **ステップ2** [Stop] をクリックします。診断テストが停止すると、リンクはグレー表示になります。

## サーバ診断のステータス/結果の表示

#### はじめる前に

CLIから個々のサーバに対して診断テストを実行し、このページでステータスを確認できます。

#### 手順

- **ステップ1** [Navigation] ペインで [Equipment] をクリックします。
- **ステップ2** [Equipment] > [Chassis] > [Servers] の順に展開します。
- **ステップ3** 診断ステータスを確認するサーバを選択し、[Diagnostics] タブをクリックします。 次の情報が表示されます。

| 名前                      | 説明                                                                               |
|-------------------------|----------------------------------------------------------------------------------|
| [Diagnostic Policies]   | ユーザが診断ポリシーを選択して特定のサーバに適用できるようにします。                                               |
| [Start]/[Stop]          | ユーザが特定のサーバに対する診断テストを開始または停止で<br>きるようにします。                                        |
| [Operation State]       | サーバの診断操作ステータス。有効な値は[Idle]、[In-Progress]、<br>[Completed]、[Failed]、[Cancelled] です。 |
| [FSM Status Descr]      | サーバの診断操作での現行タスクの簡単な説明。                                                           |
| [FSM Progress]          | サーバで実行中の診断操作の全体的な進行状況。                                                           |
| [Test Overall Progress] | 診断テストの全体的な進行状況。                                                                  |
| [Error Description]     | 診断操作から返されるエラーの説明。                                                                |

#### 表 1:診断結果

I

| 名前           | 説明                                                               |
|--------------|------------------------------------------------------------------|
| [ID]         | テストに関連付けられている固有識別情報                                              |
| [Test Type]  | 診断テストのタイプ。                                                       |
| [Status]     | テスト実行のステータス。値は [Idle]、[In Progress]、<br>[Completed]、[Failed] です。 |
| [Description | 診断テスト実行の説明。テストが完了すると、結果の詳細な説<br>明が表示されます。                        |
| [Result]     | 診断テストの結果。値は [Pass]、[Fail]、または [NA] です。                           |

1

| 名前                    | 説明             |
|-----------------------|----------------|
| [Progress Percentage] | 診断テストの進捗状況の割合。 |

# 診断のトラブルシューティング

| 問題                                                                                                    | デバッグ手順                                                      |
|----------------------------------------------------------------------------------------------------|-------------------------------------------------------------|
| BIOS が不良 DIMM を検出すると、その DIMM は無効になり、診断操作では認識されません。                                                                                 | 診断操作の結果の他に、メモリ関連のエラーを<br>参照してください。                          |
| DIMM ブラックリスト機能が有効であり、<br>DIMM がブラックリストに追加されると、その<br>DIMM は診断操作では認識されません。                                                           | 診断操作の結果の他に、メモリ関連のエラーを<br>参照してください。                          |
| サーバに不良 DIMM があり、これが原因でサー<br>バが起動できない場合、診断操作が正常に実行<br>されない可能性があります。                                                                 | 該当なし                                                        |
| 修正できないエラーが原因でサーバリブートが<br>行われる場合、診断操作が失敗する可能性があ<br>ります。                                                                             | 該当なし                                                        |
| メモリ エラーが原因で診断操作が停止する場<br>合、診断操作エラーが発生する可能性がありま<br>す。                                                                               | 該当なし                                                        |
| 診断操作は、管理型エンドポイントのフェール<br>オーバーやクリティカルなUCSMプロセスの再<br>起動などの外部イベントにより中断することが<br>あります。このような状況では、診断操作が取<br>り消され、メモリテストが失敗としてマークさ<br>れます。 | このエラーは外部イベントによってトリガーさ<br>れます。診断操作をやり直します。                   |
| メモリテストが失敗してエラーが発生します。<br>修正できないエラーが検出されます。                                                                                         | [Chassis/Server/Faults]タブで、サーバ<br>エラーを確認します。                |
|                                                                                                    | [Chassis/Server/SEL Logs] タブで、SEL<br>ログを調べて DIMM エラーを確認します。 |

Γ

| メモリ テスト エラーをさらに分析する必要が<br>あります。 | プライマリ FIの/workspace パーティションに<br>ある次のログファイルアーカイブで、診断操<br>作のログを確認します:<br>diagostics/diaglog <setemmane><inestane>&lt;1nestane&gt;&lt;1nestane&gt;&lt;1n</inestane></setemmane> |
|---------------------------------|----------------------------------------------------------------------------------------------------|
|                                 | 前述のログファイルアーカイブ内で分析ファ<br>イル<br>tmp/ServerDiags/MemoryEmen2. <id>/MemoryEmen2.analysis<br/>を参照します。</id>                                                                                                    |
|                                 | 次のコマンドを使用して、分析ファイルで診断<br>ログを見つけます。                                                                                                    |
|                                 | <pre># for file in `ls /workspace/diagnostics/*diag*`; do tar -tzvf \$file   grep analysis &amp;&amp; echo "IN " \$file; done</pre>                                                                                                    |

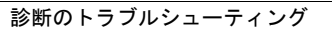

٦